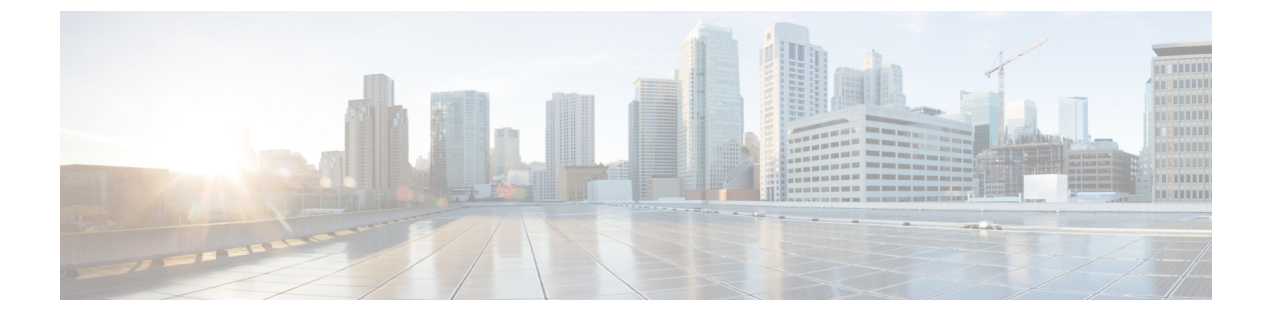

# **Cisco DNA Center 1.3.0.7** へのアップグレー ド

Cisco DNA Center 1.3.0.7 にアップグレードするには、このリリースのシステムパッケージの最 新バージョンを把握している必要があります。最新バージョンを確認するには、次の手順を実 行します。

- 1. リリースノートのランディングページから、Cisco DNA Center 1.3.0.x のリリースノートを 開きます。
- **2.** 「Updated Packages and Versions in Cisco DNA Center *release*」の表を参照し、リリースにリ ストされているシステムパッケージのバージョンをメモします。
  - リリース 1.3 ~ 1.3.0.6 からリリース 1.3.0.7 へのアップグレード (1ページ)
  - リリース 1.2.12.x からリリース 1.3.0.7 へのアップグレード (2ページ)
  - リリース 1.2.10.x からリリース 1.3.0.7 へのアップグレード (3 ページ)
  - リリース 1.2.8 からリリース 1.3.0.7 へのアップグレード (5 ページ)
  - リリース 1.2.6 からリリース 1.3.0.7 へのアップグレード (6ページ)
  - リリース 1.2.5 からリリース 1.3.0.7 へのアップグレード (7ページ)
  - リリース 1.2~1.2.4 からリリース 1.3.0.7 へのアップグレード (8 ページ)

## リリース **1.3 ~ 1.3.0.6** からリリース **1.3.0.7** へのアップグ レード

次の手順を完了して、Cisco DNA Center の次のリリースから 1.3.0.7 に直接アップグレードできます。

- 1.3
- 1.3.0.2
- 1.3.0.3
- 1.3.0.4

- 1.3.0.5
- 1.3.0.6

1.3.0.7 にアップグレードした後、以前のリリースに戻すことはできません。

#### 手順

**ステップ1** Cisco DNA Center のホームページで、. ◆>[System Settings]>[Software Updates] を選択します。

ステップ2 [Software Updates] ページにシステム更新が表示されます。[Update] をクリックします。

システム更新が表示されない場合は、ページを数回読み込み直します。

- **ステップ3** システムの更新が完了したら、[Application Updates] フィールドの上部にある [Download All] を クリックします。 パッケージのダウンロードが開始されます。
- ステップ4 パッケージをダウンロードしたら、[Application Updates] フィールドの上部にある [Update All] をクリックします。 パッケージの更新が開始されます。

Cisco TAC からの指示がない限り、個々のアプリケーションを更新しないでください。

**ステップ5** [Installed Apps] ページで各アプリケーションのバージョンを確認して、アプリケーションがす べて更新されていることを確認します。

### リリース1.2.12.x からリリース1.3.0.7 へのアップグレード

Cisco DNA Center 1.2.12.x から 1.3.0.7 に直接アップグレードすることができます。 1.3.0.7 にアップグレードした後、以前のリリースに戻すことはできません。

#### 手順

ステップ1 Cisco DNA Center のホームページで、☆>[System Settings]>[Software Updates] を選択します。

[Cisco DNA Centerl 3.0.7 is Here!] バナーが、[Switch Now] ボタンと共にページ上部に表示され ます。[Switch Now] には、更新可能なシステムとアプリケーションパッケージが表示されま す。

- ステップ2 バナーの [Switch Now] をクリックします。
- **ステップ3** プロンプトで [OK] をクリックして、アップグレードに進みます。

進捗バーが終了し、更新されたシステムのバージョンが表示されるまで約90秒待機します。 更新されたシステムのバージョンが表示されない場合は、ページを数回読み込み直します。

- ステップ4 [Software Updates] ページにシステム更新が表示されます。[Update] をクリックします。
- **ステップ5** システムの更新が完了したら、[Application Updates] フィールドの上部にある [Download All] を クリックします。 パッケージのダウンロードが開始されます。
- ステップ6 パッケージをダウンロードしたら、[Application Updates] フィールドの上部にある [Update All] をクリックします。 パッケージの更新が開始されます。
- **ステップ7** [Installed Apps] ページで各アプリケーションのバージョンを確認して、アプリケーションがす べて更新されていることを確認します。

# リリース1.2.10.x からリリース1.3.0.7 へのアップグレード

Cisco DNA Center 1.2.10.x から 1.3.0.7 へのアップグレード手順は 2 つあります。1 つは Cisco SD-Access が実行されていないネットワーク用、もう1 つは実行中のネットワーク用です。 ネットワークに適したアップグレード手順を完了します。

### Cisco SD-Access を実行していない展開のアップグレード手順

Cisco SD-Access がネットワークで実行されていない場合、Cisco DNA Center 1.2.10.x から 1.3.0.7 に直接アップグレードすることができます。

1.3.0.7 にアップグレードした後、以前のリリースに戻すことはできません。

#### 手順

- ステップ1 Cisco DNA Center のホームページで、\*>[System Settings]>[Software Updates] を選択します。
- ステップ2 ページの上部に表示されるパッケージをダウンロード、更新、およびインストールします。 [Cisco DNA Center 1.2.12 is Here!] バナーが、[Switch Now] ボタンと共にページ上部に表示され ます。[Switch Now] には、更新可能なシステムとアプリケーションパッケージが表示されま す。
- **ステップ3** プロンプトで、[OK] をクリックして続行しますが、1.2.12.x システムとアプリケーションパッ ケージのダウンロード、更新、およびインストールは**行わないでください**。

進捗バーが終了し、更新されたシステムのバージョンとバナーが表示されるまで約90秒待機 します。更新されたシステムのバージョンとバナーが表示されない場合は、ページを数回読み 込み直します。

- **ステップ4** [Cisco DNA Center 1.3.0.7 is Here!] バナーが表示されるので、バナーの [Switch Now] をクリック します。
- ステップ5 プロンプトで [OK] をクリックして、アップグレードに進みます。

- ステップ6 [Software Updates] ページにシステム更新が表示されます。[Update] をクリックします。
- ステップ7 システムの更新が完了したら、[Application Updates] フィールドの上部にある [Download All] を クリックします。 パッケージのダウンロードが開始されます。
- **ステップ8** パッケージをダウンロードしたら、[Application Updates] フィールドの上部にある [Update All] をクリックします。 パッケージの更新が開始されます。
- **ステップ9** [Installed Apps] ページで各アプリケーションのバージョンを確認して、アプリケーションがす べて更新されていることを確認します。

### CiscoSD-Access を実行している展開のアップグレード手順

Cisco SD-Access がネットワークで実行されている場合、Cisco DNA Center 1.2.10.x から 1.3.0.7 に直接アップグレードすることはできません。最初に 1.2.12.x にアップグレードする必要があります。その後、1.3.0.7 に直接アップグレードできます。

1.3.0.7 にアップグレードした後、以前のリリースに戻すことはできません。

#### 手順

- **ステップ1** Cisco DNA Center のホームページで、 \*>[System Settings]>[Software Updates] を選択します。 [Cisco DNA Center 1.2.12 is Here!] バナーが、[Switch Now] ボタンと共にページ上部に表示され ます。
- ステップ2 [Cisco DNA Center 1.2.12 is Here!] バナーで [Switch Now] をクリックします。
- **ステップ3** プロンプトで [OK] をクリックして、アップグレードに進みます。

進捗バーが終了し、更新されたシステムのバージョンとバナーが表示されるまで約90秒待機 します。更新されたシステムのバージョンとバナーが表示されない場合は、ページを数回読み 込み直します。

- ステップ4 [Software Updates] ページにシステム更新が表示されます。[Update] をクリックします。
- ステップ5 [Application Updates] フィールドの上部で、[Download All] をクリックします。

パッケージのダウンロードが開始されます。

ステップ6 パッケージをダウンロードしたら、[Application Updates] フィールドの上部にある [Update All] をクリックします。

パッケージの更新が開始されます。

**重要** Cisco TAC からの指示がない限り、個々のアプリケーションを更新しないでください。

- **ステップ7** [Installed Apps] ページで各アプリケーションのバージョンを確認して、アプリケーションがす べて更新されていることを確認します。
- **ステップ8** 1.2.12.x へのアップグレードが完了したら、リリース 1.2.12.x からリリース 1.3.0.7 へのアップ グレード (2 ページ) を参照してください。

### リリース 1.2.8 からリリース 1.3.0.7 へのアップグレード

Cisco DNA Center 1.2.8 から 1.3.0.7 に直接アップグレードすることはできません。最初に1.2.10 にアップグレードしてから、1.3.0.7 にアップグレードする必要があります。

1.3.0.7 にアップグレードした後、以前のリリースに戻すことはできません。

手順

ステップ1 Cisco DNA Center のホームページで、. ◆>[System Settings]>[Software Updates] を選択します。

[Cisco DNA Center 1.2.10 is Here!] バナーが、[Switch Now] ボタンと共にページ上部に表示され ます。[Switch Now] には、更新可能なシステムとアプリケーションパッケージが表示されま す。

- ステップ2 バナーの [Switch Now] をクリックします。
- ステップ3 プロンプトで [OK] をクリックして、アップグレードに進みます。

進捗バーが終了し、更新されたシステムのバージョンとバナーが表示されるまで約90秒待機 します。更新されたシステムのバージョンとバナーが表示されない場合は、ページを数回読み 込み直します。

手順のこの時点では、ページの上部に表示される [Cisco DNA Center1.2.12 is Here!] バナーで [Switch Now] をクリックしないでください。

- ステップ4 [Software Updates] ページにシステム更新が表示されます。[Update] をクリックします。
- ステップ5 システムの更新が完了したら、[Application Updates] フィールドの上部にある [Download All] を クリックします。 パッケージのダウンロードが開始されます。
- ステップ6 パッケージをダウンロードしたら、[Application Updates] フィールドの上部にある [Update All] をクリックします。 パッケージの更新が開始されます。

Cisco TAC からの指示がない限り、個々のアプリケーションを更新しないでください。

**ステップ7** 1.2.10.x へのアップグレードが完了したら、「Cisco SD-Access を実行していない展開のアップ グレード手順(3ページ)」を参照してください。

## リリース 1.2.6 からリリース 1.3.0.7 へのアップグレード

Cisco DNA Center 1.2.6 から 1.3.0.7 に直接アップグレードすることはできません。最初に 1.2.8 にアップグレードし、次に 1.2.10 にアップグレードしてから、1.3.0.7 にアップグレードする必要があります。

1.3.0.7 にアップグレードした後、以前のリリースに戻すことはできません。

#### 手順

#### ステップ1 次のいずれかを実行します。

• Cisco DNA Center 1.2.6 を新規にインストールした場合は、システム更新パッチ(1.1.0.659.1) を適用してから 1.2.8 にアップグレードする必要があります。Cisco DNA Center のホーム ページで、 $\Rightarrow$  > [System Settings] > [Software Updates] を選択します。

システム更新パッチの適用後に、[Cisco DNA Center 1.2.8 is Here!] バナーが、[Switch Now] ボタンと共にページ上部に表示されます。[Switch Now] には、更新可能なシステムとアプ リケーションパッケージが表示されます。[Switch Now] および [OK] をクリックします。

- Cisco DNA Center のリリースから 1.2.6 (システム更新 1.1.0.659.1) にアップグレードした 場合は、[Cisco DNA Center 1.2.8 is Here!] バナーが表示されます。[Switch Now] および[OK] をクリックします。
- ステップ2 プロンプトで [OK] をクリックして、アップグレードに進みます。

進捗バーが終了し、更新されたシステムのバージョンとバナーが表示されるまで約90秒待機 します。更新されたシステムのバージョンとバナーが表示されない場合は、ページを数回読み 込み直します。

手順のこの時点では、ページの上部に表示される [Cisco DNA Center 1.2.10 is Here!] バナーで [Switch Now] をクリック**しないで**ください。

- ステップ3 [Software Updates] ページにシステム更新が表示されます。[Update] をクリックします。
- **ステップ4** システムの更新が完了したら、[Application Updates] フィールドの上部にある [Download All] を クリックします。 パッケージのダウンロードが開始されます。
- **ステップ5** パッケージをダウンロードしたら、[Application Updates] フィールドの上部にある [Update All] をクリックします。 パッケージの更新が開始されます。

Cisco TAC からの指示がない限り、個々のアプリケーションを更新しないでください。

**ステップ6** [Installed Apps] ページで各アプリケーションのバージョンを確認して、アプリケーションがす べて更新されていることを確認します。

**ステップ7** 1.2.8 へのアップグレードが完了したら、「リリース 1.2.8 からリリース 1.3.0.7 へのアップグレード (5 ページ)」を参照してください。

### リリース 1.2.5 からリリース 1.3.0.7 へのアップグレード

Cisco DNA Center 1.2.5 から 1.3.0.7 に直接アップグレードすることはできません。最初に 1.2.6 にアップグレードし、次に 1.2.8 にアップグレードしてから、1.2.10、1.3.0.7 の順にアップグレードする必要があります。

1.3.0.7 にアップグレードした後、以前のリリースに戻すことはできません。

手順

ステップ1 Cisco DNA Center のホームページで、. ◆>[System Settings]>[Software Updates] を選択します。

1.2.6のシステム更新が表示されます。更新を受け入れ、パッケージをダウンロードして、1.2.6 にアップグレードします。

1.2.6 へのアップグレードが完了したら、[Cisco DNA Center 1.2.8 is Here!] バナーが、[Switch Now] ボタンと共にページ上部に表示されます。[Switch Now] には、更新可能なシステムとア プリケーションパッケージが表示されます。

- ステップ2 バナーの [Switch Now] をクリックします。
- **ステップ3** プロンプトで [OK] をクリックして、アップグレードに進みます。

進捗バーが終了し、更新されたシステムのバージョンとバナーが表示されるまで約90秒待機 します。更新されたシステムのバージョンとバナーが表示されない場合は、ページを数回読み 込み直します。

手順のこの時点では、ページの上部に表示される [Cisco DNA Center 1.2.10 is Here!] バナーで [Switch Now] をクリックしないでください。

- ステップ4 [Software Updates] ページにシステム更新が表示されます。[Update] をクリックします。
- ステップ5 システムの更新が完了したら、[Application Updates] フィールドの上部にある [Download All] を クリックします。 パッケージのダウンロードが開始されます。
- ステップ6 パッケージをダウンロードしたら、[Application Updates] フィールドの上部にある [Update All] をクリックします。 パッケージの更新が開始されます。

Cisco TAC からの指示がない限り、個々のアプリケーションを更新しないでください。

**ステップ7** [Installed Apps] ページで各アプリケーションのバージョンを確認して、アプリケーションがす べて更新されていることを確認します。 **ステップ8** 1.2.8 へのアップグレードが完了したら、「リリース 1.2.8 からリリース 1.3.0.7 へのアップグレード(5ページ)」を参照してください。

# リリース **1.2~1.2.4** からリリース **1.3.0.7** へのアップグレー ド

Cisco DNA Center  $1.2 \sim 1.2.4$  から 1.3.0.7 に直接アップグレードすることはできません。最初に 1.2.6 にアップグレードし、次に 1.2.8 にアップグレードしてから、1.2.10、1.3.0.7 の順にアップ グレードする必要があります。

1.3.0.7 にアップグレードした後、以前のリリースに戻すことはできません。

#### 手順

ステップ1 Cisco DNA Center のホームページで、. ◆>[System Settings]>[Software Updates] を選択します。

[Cisco DNA Center 1.2.6 is Here!] バナーが、[Switch Now] ボタンと共にページ上部に表示されま す。[Switch Now] には、更新可能なシステムとアプリケーションパッケージが表示されます。

- ステップ2 バナーの [Switch Now] をクリックします。
- **ステップ3** プロンプトで [OK] をクリックして、アップグレードに進みます。

進捗バーが終了し、更新されたシステムのバージョンとバナーが表示されるまで約90秒待機 します。更新されたシステムのバージョンとバナーが表示されない場合は、ページを数回読み 込み直します。

手順のこの時点では、ページの上部に表示される [Cisco DNA Center 1.2.8 is Here!] バナーで [Switch Now] をクリックしないでください。

- ステップ4 [Software Updates] ページにシステム更新が表示されます。[Update] をクリックします。
- ステップ5 システムの更新が完了したら、[Application Updates] フィールドの上部にある [Download All] を クリックします。 パッケージのダウンロードが開始されます。
- ステップ6 パッケージをダウンロードしたら、[Application Updates] フィールドの上部にある [Update All] をクリックします。 パッケージの更新が開始されます。

Cisco TAC からの指示がない限り、個々のアプリケーションを更新しないでください。

**ステップ7** [Installed Apps] ページで各アプリケーションのバージョンを確認して、アプリケーションがす べて更新されていることを確認します。

**ステップ8** 1.2.6 へのアップグレードが完了したら、「リリース 1.2.6 からリリース 1.3.0.7 へのアップグレード (6ページ)」を参照してください。

I

リリース **1.2~1.2.4** からリリース **1.3.0.7** へのアップグレード

翻訳について

このドキュメントは、米国シスコ発行ドキュメントの参考和訳です。リンク情報につきましては 、日本語版掲載時点で、英語版にアップデートがあり、リンク先のページが移動/変更されている 場合がありますことをご了承ください。あくまでも参考和訳となりますので、正式な内容につい ては米国サイトのドキュメントを参照ください。